# Guía rápida de Préstamos a Plazo Fijo Itaú Link Empresa

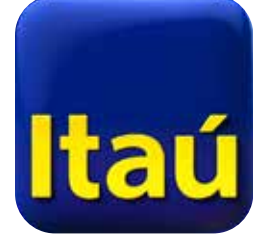

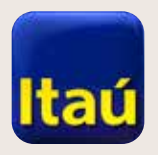

# Itaú Link Empresa | Cómo configurar PPF en Itaú Link Empresa:

 Para comenzar, ingresá con tu usuario **Administrador** y seleccioná la opción:
 Configuración de servicios.

| Usuarios y per       | rmisos                  |   | ^                      | -                     |
|----------------------|-------------------------|---|------------------------|-----------------------|
| Identificación       | Nombre                  |   |                        |                       |
| juancito             | perez Juancito          |   | <b>i</b> 🖉 🗢 â 📼       |                       |
| operadorceci         | Operador Test           |   | 💼 🖉 🗢 â 🚥              | 1                     |
| firmante02           | test test               |   | 💼 🖉 🗢 â 📼              |                       |
| admin01              | Nom Apel (admin - ref   | ) |                        |                       |
| firmante01           | Nom Apel                |   | 💼 🖉 🗢 â 📼              |                       |
| Mostrando 5 de 6 reg | gistros. <u>Ver más</u> |   | Artes (1975-1975-1972) | Co<br>so<br>y i<br>ag |

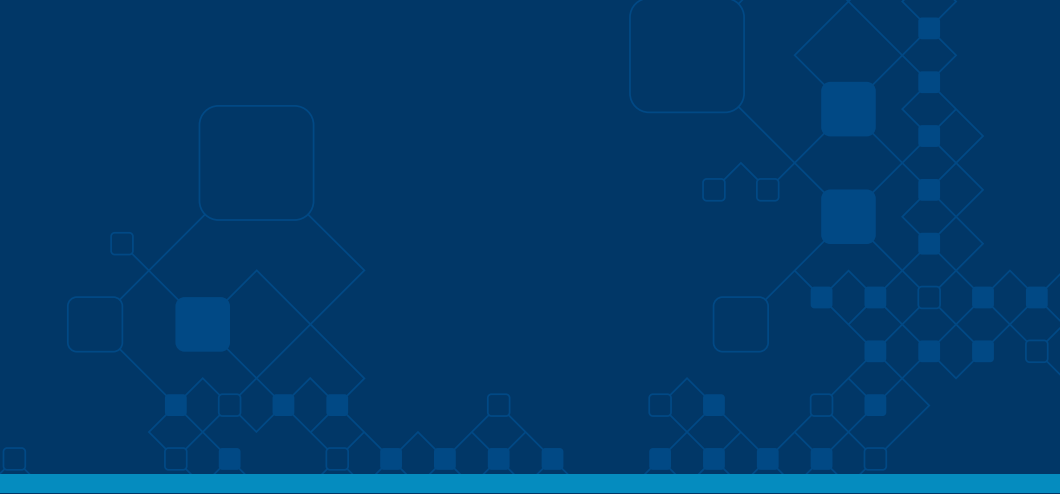

# Crear usuario Tokens Sequema de firmas Chequers Without a state of the state of the

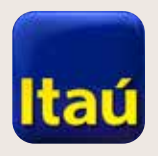

# Itaú Link Empresa

2

Opciones Ir al sitio anterior Inicio Inicio > Servicios Listado de Servicios Pagos Transferencias Préstamos <u>Préstamos Plazo Fijo</u> Cobranzas Comercio exterior Consultas y solicitudes

Luego seleccioná
 **Préstamos** y a continuación
 **Préstamos a plazo fijo.**

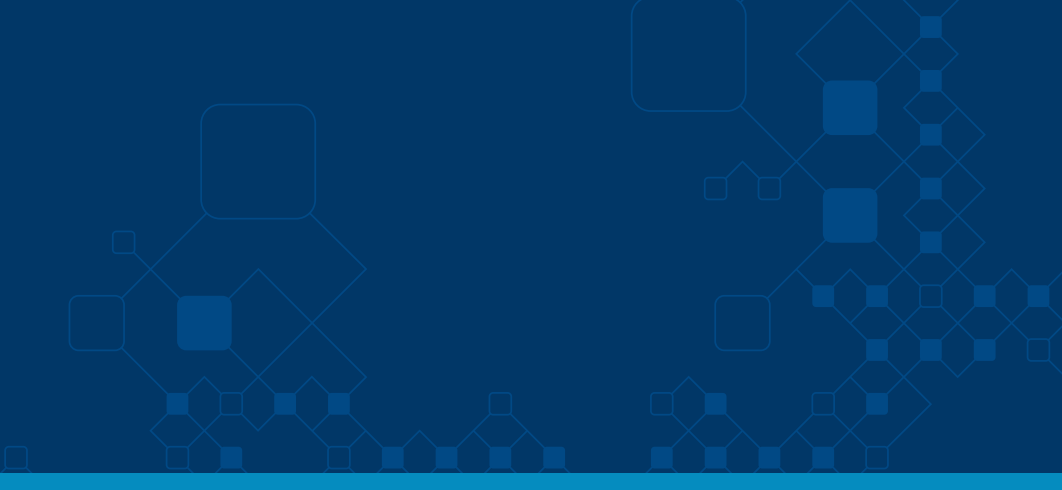

| ~ |  |
|---|--|
| ~ |  |
| ^ |  |
|   |  |
| ~ |  |
| ~ |  |
| ~ |  |
|   |  |

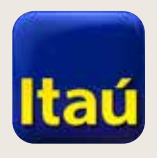

# Itaú Link Empresa

3. Ahora seleccioná **Simple** o **Doble firma**, si es necesario que dos usuarios operadores tengan que firmar.

A continuación, seleccioná **Guardar.** 

4. Para volver a la página principal, presioná la opción del usuario operador que va a dar los permisos.

| Inicio                                  | Opciones             |                   | al sitio anterior |                                                                                   |             |
|-----------------------------------------|----------------------|-------------------|-------------------|-----------------------------------------------------------------------------------|-------------|
| Inicio > Servicios<br>Listado de Servic |                      | et eccenco        |                   |                                                                                   |             |
| Empresa                                 | .nente 0003032 - 112 | 31 0000002<br>Non | nbre              | Simple Firma                                                                      | Doble Firma |
| Nro. de i                               | cliente - 6665052    |                   | TEST 6665052      | ۲                                                                                 | 0           |
| Nro. de i                               | cliente - 6679417    |                   | TEST 6679417      | ۲                                                                                 | 0           |
|                                         |                      |                   |                   | 1 2 <sup>10</sup> 2 <sup>10</sup> 2 <sup>10</sup> 2 <sup>10</sup> 2 <sup>10</sup> |             |

Volver

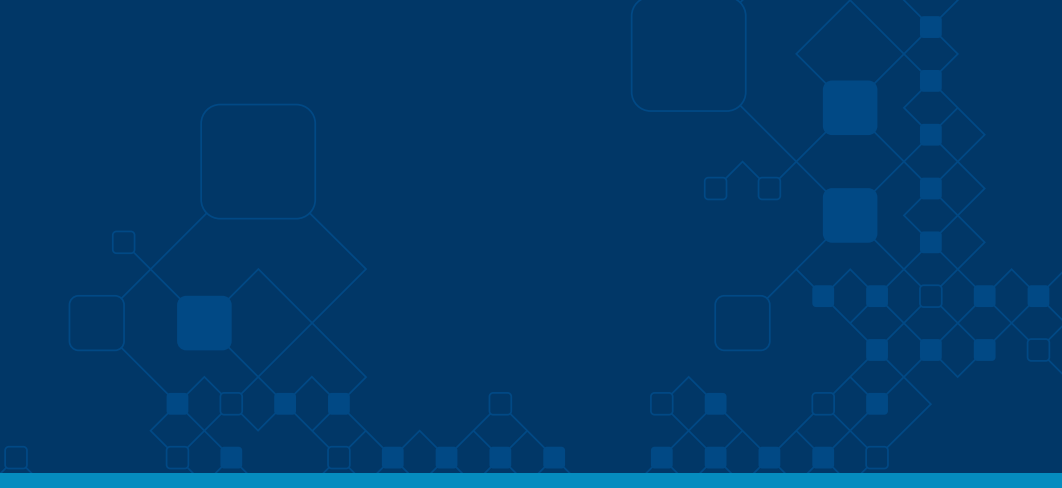

| No Vinculado |  |
|--------------|--|
| 0            |  |
| 0            |  |
|              |  |
| Guardar      |  |
|              |  |

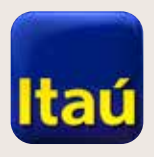

# Itaú Link Empresa

5. Luego ingresá a la opcion **Préstamos > Préstamos a plazo fijo** y marcá los **Permisos** que va a tener el usuario operador. Seguí adelante presionando **Confirmar.** 

6- Con estos pasos la configuracion de PPF ya quedó realizada.

| agos              |                    |                        | ~                                                                                                    |  |
|-------------------|--------------------|------------------------|----------------------------------------------------------------------------------------------------|--|
| Fransferencias    |                    |                        | *                                                                                                    |  |
| Préstamos         |                    |                        | ^                                                                                                    |  |
| Préstamos Plazo F | ijo                |                        | ^                                                                                                    |  |
| Empresa           | Solicitar préstamo | Solicitar renovaciones | Autorizaciones                                                                                                    |  |
|                   |                    |                        |                                                                                                    |  |
| 6665052           |                    |                        | Image: A start of the start of the start |  |
| 6679417           |                    |                        |                                                                                                    |  |
|                   |                    |                        |                                                                                                    |  |

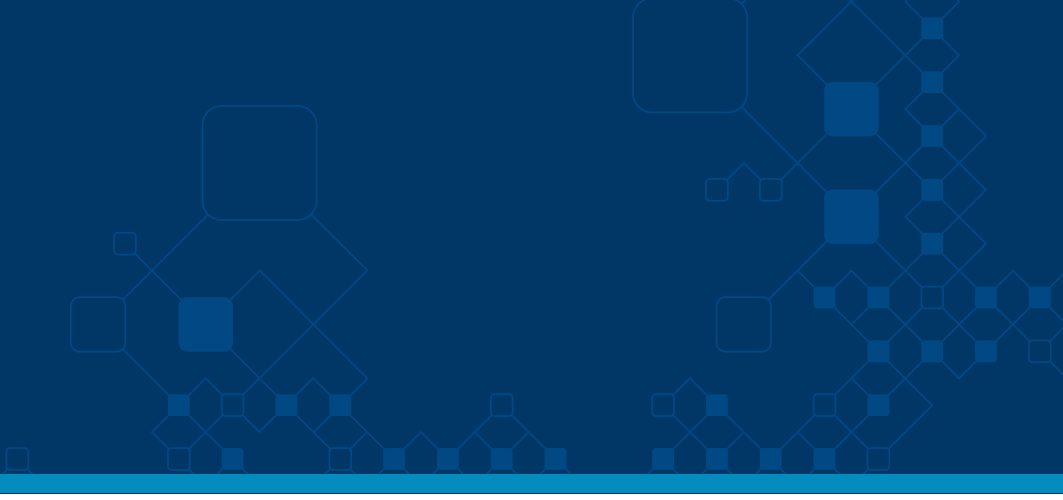

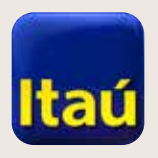

#### Itaú Link Empresa | Cómo solicitar Préstamos a Plazo Fijo por Itaú Link Empresa:

Ahora veremos cómo podés solicitar Préstamos a plazo fijo a través de la web.

1. Ingresá con el usuario operador que tenga los permisos para esta operación.

2. Seleccioná **Productos y** servicios, luego Préstamos y Solicitar préstamo, si querés pedir un nuevo préstamo, o **Préstamos actuales**, si querés renovar un préstamo vigente.

| Inicio            | Productos y<br>servicios       | Ir | al sitio anterior                                    |                                   |  |
|-------------------|--------------------------------|----|------------------------------------------------------|-----------------------------------|--|
| Cuentas corrien   | Pagos<br>Cuentas               | *  | Préstamos a pla<br>• Solicitar prés<br>• Préstamos a | <b>zo fijo</b><br>tamo<br>ctuales |  |
| Cajas de ahorro   | Cobranzas<br>Comercio exterior | *  |                                                      |                                   |  |
| Cuentas recaud    | Préstamos<br>Ayuda             | •  |                                                      |                                   |  |
| Pago de sueldo:   | s - Aprobaciones p             | en | dientes                                              |                                   |  |
| Pago a proveed    | ores - Aprobacion              | es | pendientes                                           |                                   |  |
| Pago de tarjetas  | de crédito                     |    |                                                      |                                   |  |
| Solicitud de prés | stamos                         |    |                                                      |                                   |  |

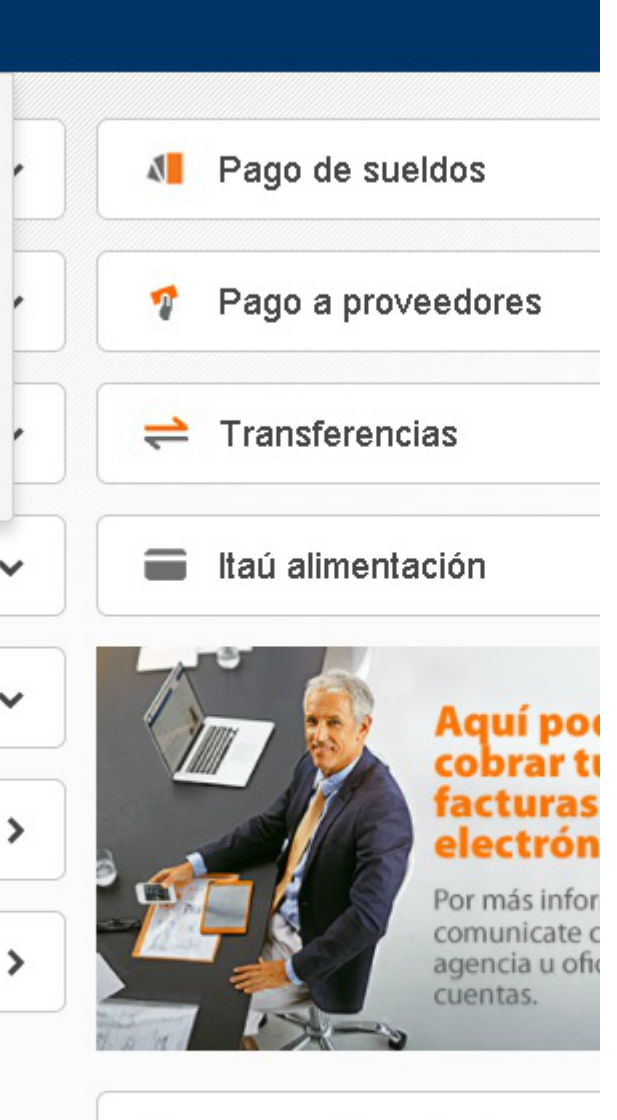

#### Tipo de cambio actual

| Dólar    | Сотрга   | Ven   |  |  |
|----------|----------|-------|--|--|
| Pizarra  | \$ 27,70 | \$ 28 |  |  |
| Internet | \$ 27,90 | \$ 28 |  |  |

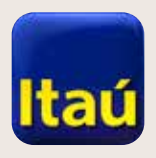

### Itaú Link Empresa

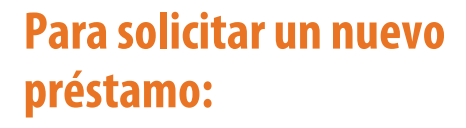

1. Seleccioná **Cuenta de destino**, ingresá monto, mail y tipo de vencimiento.

2. En **Plazo por días**: ingresá **el plazo**, luego la **Fecha de vencimiento** y seleccioná **Confirmar.** 

| Inicio > Préstamos > Prés<br>Solicitar préstamo | tamos actuales     |                             |
|-------------------------------------------------|--------------------|-----------------------------|
| lngreso de datos                                | Pendiente de firma | Pendiente de envío al banco |
| Cuenta destino                                  | CC en Pesos 9      | 835508 - TES' 🛊             |
| Moneda de la transacción                        | Pesos              |                             |
| Monto a solicitar                               | 10.000,00          |                             |
| E-mail                                          | aa@itau.com.u      | у                           |
| Tipo de vencimiento                             | 💽 Plazo en días    | Fecha de vencimiento        |
| Plazo                                           | 90                 | días                        |
| Fecha de vencimiento                            | 29-05-2018         |                             |
| Tasa                                            | 3,0000%            |                             |
|                                                 |                    |                             |

#### Nota:

En caso de que la fecha de vencimiento no sea un día hábil, el sistema automáticamente trasladará el vencimiento al próximo día hábil. Por consultas comuníquese con su oficial de cuenta.

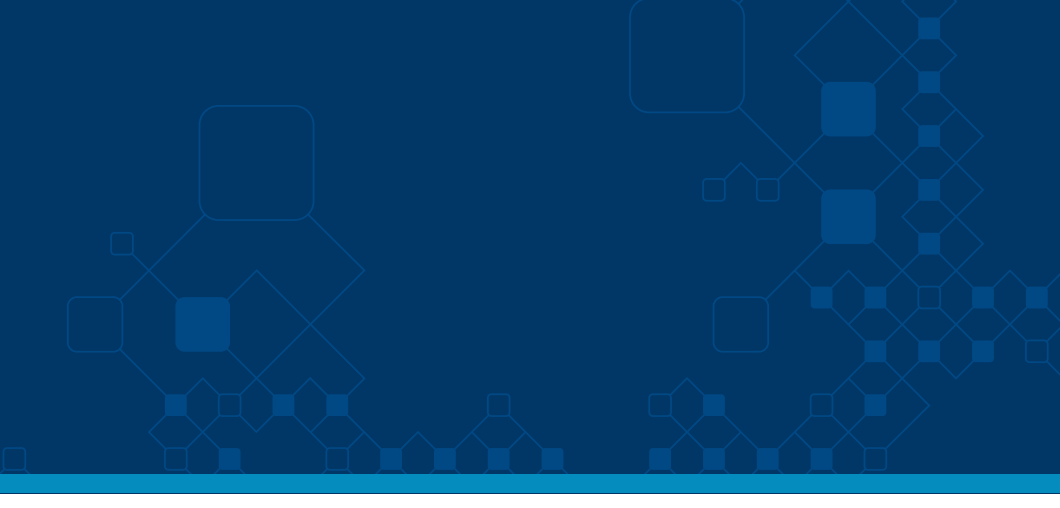

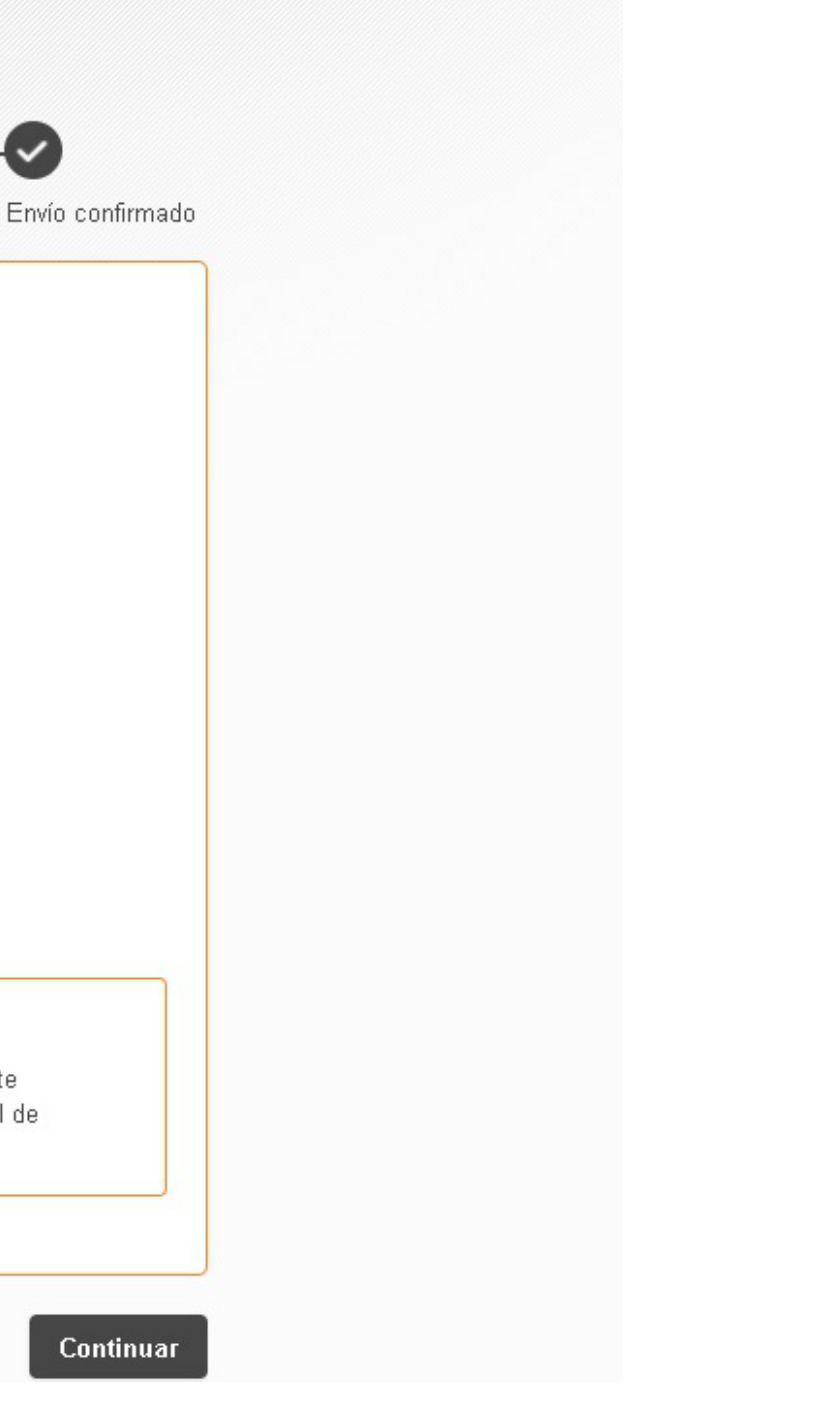

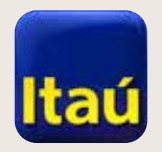

# Itaú Link Empresa

Ę

# 3. Verificá los datos y seleccioná **Firmar.**

| 8                           |           |                    | 0                            | )                        | _  |
|-----------------------------|-----------|--------------------|------------------------------|--------------------------|----|
| Ingreso de dato             | DS        | Pendiente de firma | Pend                         | diente de envío al banco | Er |
| <b>Cuenta de</b><br>9835508 | destino   |                    | <b>Moneda</b><br>Pesos       | de la transacción        |    |
| <b>Tasa</b><br>3,0000%      |           |                    | <b>E-mail</b><br>aa@itau.    | com.uy                   |    |
| Plazo<br>90 días 29         | 9-05-2018 |                    | <b>Monto a</b><br>\$ 10.000, | <b>solicitar</b><br>,00  |    |
| <b>Interés</b><br>\$ 73,15  |           |                    | <b>Total</b><br>\$ 10.073,   | ,15                      |    |

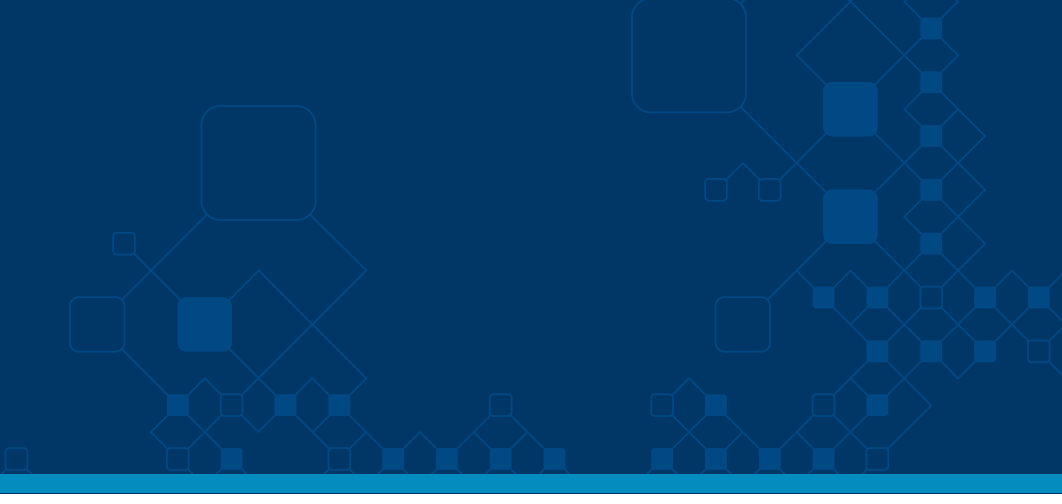

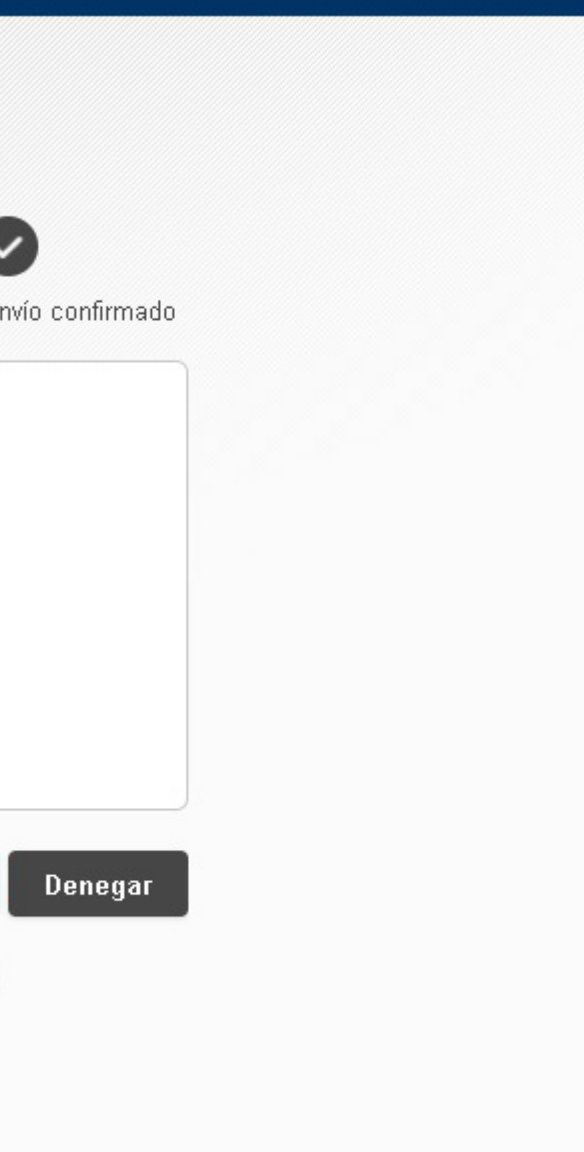

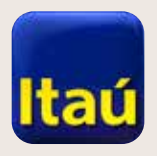

# Itaú Link Empresa

4. Ahora ingresá el **numero** de Token (tu llave electrónica) y seleccioná Enviar al banco.

El préstamo quedó solicitado.

| olicitar préstamo  | I                  |                           |
|--------------------|--------------------|---------------------------|
|                    |                    |                           |
| reso de datos      | Pendiente de firma | Pendiente de envío al ban |
| Cuenta de destino  |                    | Moneda de la transacción  |
| 9835508            |                    | Pesos                     |
| Tasa               |                    | E-mail                    |
| 3,0000%            |                    | aa@itau.com.uy            |
| Plazo              |                    | Monto a solicitar         |
| 90 días 29-05-2018 |                    | \$ 10.000,00              |
| Interés            |                    | Total                     |
| \$ 73,15           |                    | \$ 10.073,15              |
|                    |                    |                           |

Volver

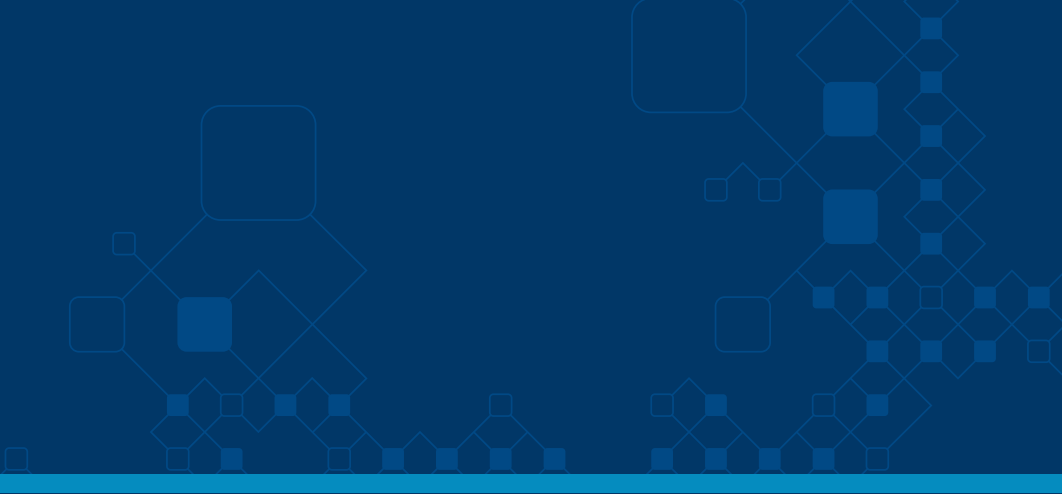

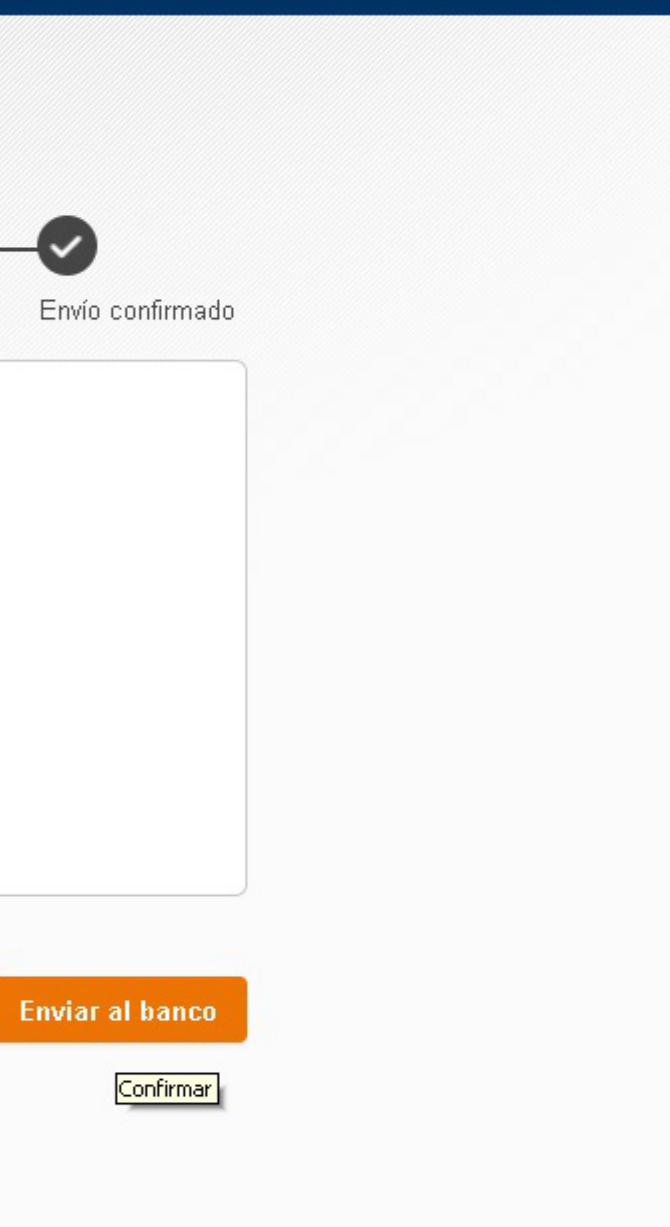

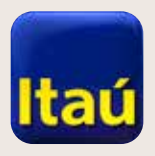

# Itaú Link Empresa

2

#### Para renovar el préstamo:

1. Seleccioná Productos y servicios, luego Préstamos
> Préstamos actuales
> Préstamos renovables
y la opcion ren el préstamo
que querés renovar.

|   | Inicio                                                | Productos y<br>servicios                                                                                        | ÷               | lr al sitio ante  | rior      |               |      |
|---|-------------------------------------------------------|----------------------------------------------------------------------------------------------------|-----------------|-------------------|-----------|---------------|------|
| ! | I <u>nicio</u> > Préstamos<br><b>Préstamos actu</b> a | ales                                                                                                    |                 |                   |           |               |      |
|   | Préstamos pe                                          | endientes                                                                                                    |                 |                   |           |               |      |
|   | ID de Lista                                           | Cta. Destino                                                                                                    | Fecha<br>vencin | de<br>niento Plaz | o en días | Monto         | Tasa |
|   | 11898                                                 | 9835508                                                                                                    | 112             | 90                |           | \$ 10.000,00  | 3,00 |
|   | 11896                                                 | 9876544                                                                                                    |                 | 10                |           | U\$S 100,00   | 5,00 |
|   | 11895                                                 | 9876544                                                                                                    |                 | 90                |           | U\$S 100,00   | 6,00 |
|   | 11894                                                 | 9835508                                                                                                    |                 | 90                |           | \$ 1.000,00   | 3,00 |
|   | 11810                                                 | 5656564                                                                                                    |                 | 34                |           | U\$S 4.500,00 | 6,00 |
|   |                                                       | CONTRACTOR DATE OF THE OWNER OF THE OWNER OF THE OWNER OF THE OWNER OF THE OWNER OF THE OWNER OF THE OWNER OF T |                 |                   |           |               |      |

Mostrando 5 de 11 registros. <u>Ver más</u>

#### Préstamos renovables

| No. contrato | Fecha vencimiento | Monto solicitado | Interés    | Monto |
|--------------|-------------------|------------------|------------|-------|
| 655615       | 05-03-2018        | U\$S 4.500,00    | U\$S 68,25 | ι     |
|              |                   |                  |            |       |

Mostrando 1 de 1 registros.

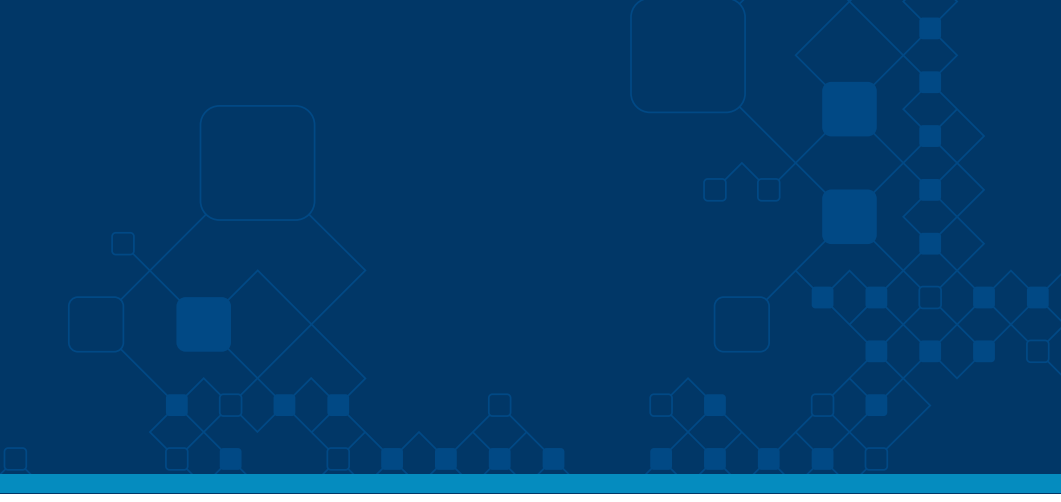

|         | Interés    | Estado   |    |
|---------|------------|----------|----|
| 3,0000% | \$ 73,15   | Aprobada |    |
| 5,0000% | U\$S 0,14  | Aprobada |    |
| 6,0000% | U\$S 1,50  | Abierta  | 64 |
| 3,0000% | \$ 7,31    | Aprobada |    |
| 6,0000% | U\$S 26,25 | Abierta  | 13 |
|         |            |          |    |
|         |            |          |    |

) total

Tasa

U\$S 4.568,25

6,0000%

5

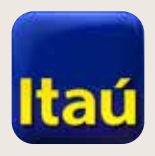

# Itaú Link Empresa

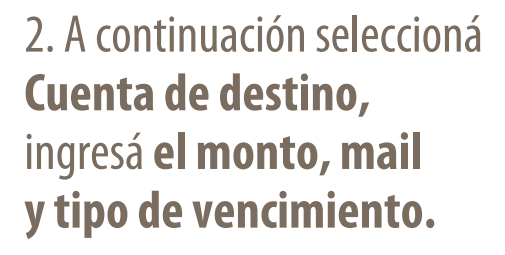

3. En **Plazo por días**, ingresá el plazo de pago, luego la fecha de vencimiento y seleccioná **Confirmar.** 

| eso de datos             | Pendiente de firma Pendiente de envío al banco |
|--------------------------|------------------------------------------------|
| Cuenta destino           | CC en Dolares 9876544 - TEξ ♦                  |
| Moneda de la transacción | Dolares                                        |
| Monto a solicitar        | 4.500,00                                       |
| E-mail                   | aa@itau.com.uy                                 |
| Tipo de vencimiento      | 💿 Plazo en días 🔵 Fecha de vencimiento         |
| Plazo                    | 90  días                                       |
| Fecha de vencimiento     |                                                |
| Tasa                     |                                                |

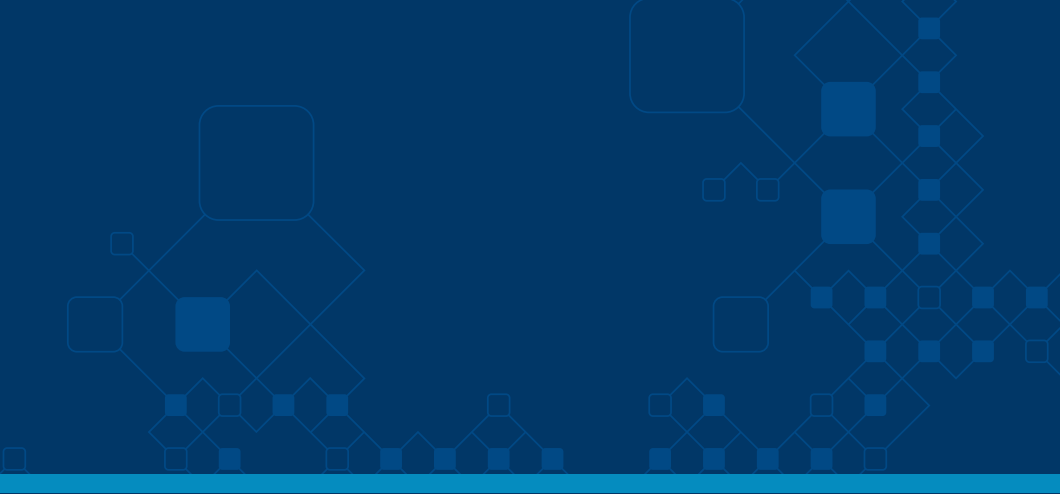

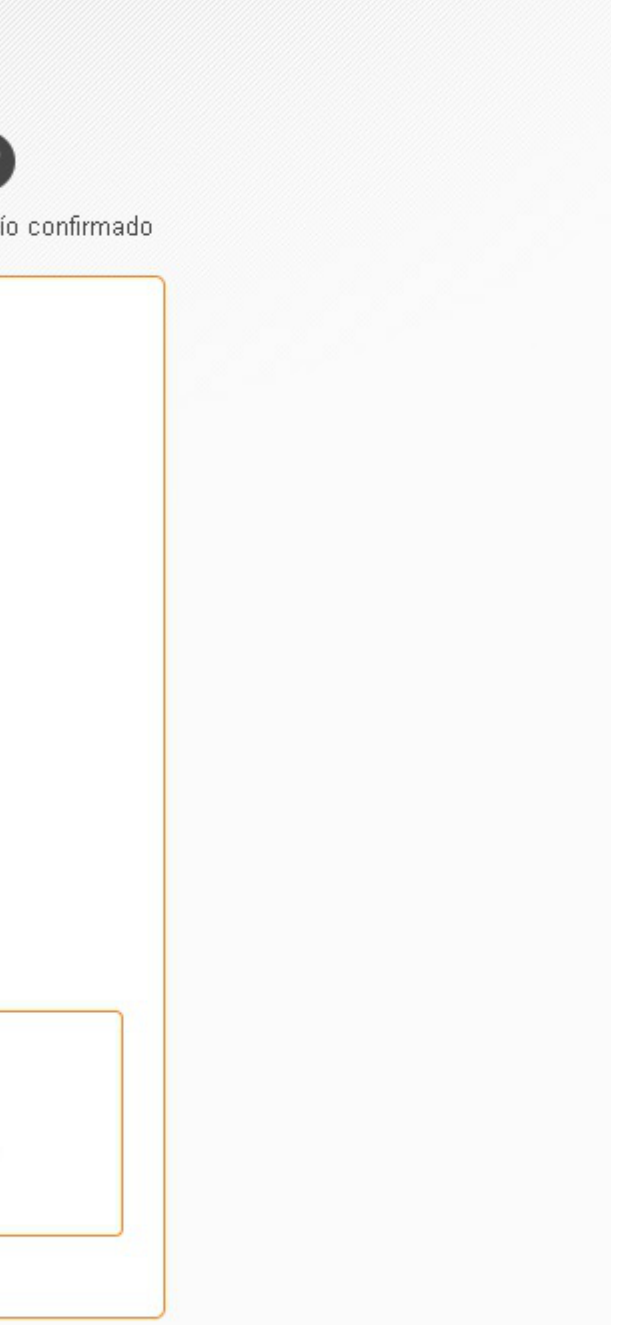

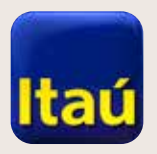

## Itaú Link Empresa

Productos y servicios Inicio Ir al sitio anterior Inicio > Préstamos > Préstamos actuales Solicitar préstamo 1.7 ~ Ingreso de datos Pendiente de firma Envío confirmado Pendiente de envío al banco Cuenta de destino Moneda de la transacción 9876544 Dolares E-mail Tasa aa@itau.com.uy 6,0000% Monto a solicitar Plazo U\$S 4.500,00 90 días 29-05-2018 Total Interés U\$S 4.567,50 U\$S 67,50 Denegar Volver Firmar

4. Verificá los datos ingresados y seleccioná **Firmar.** 

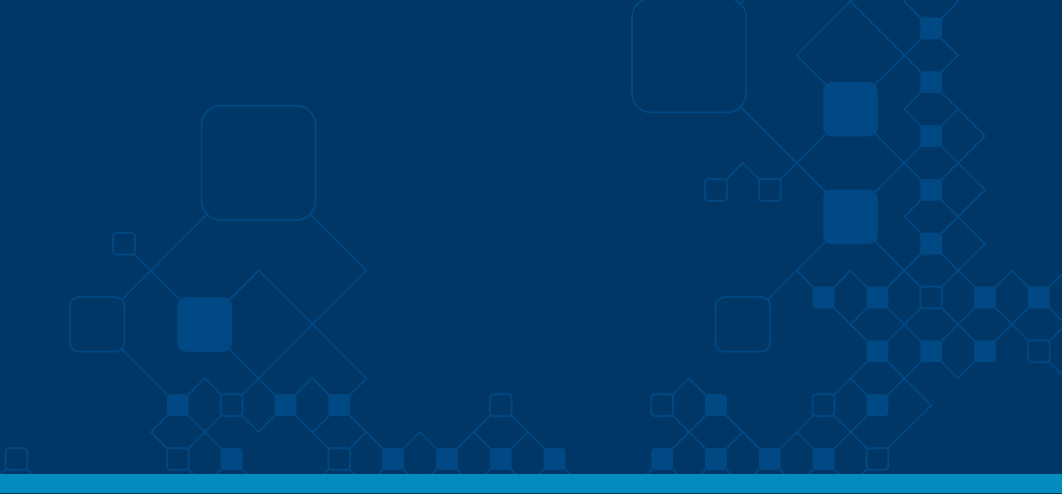

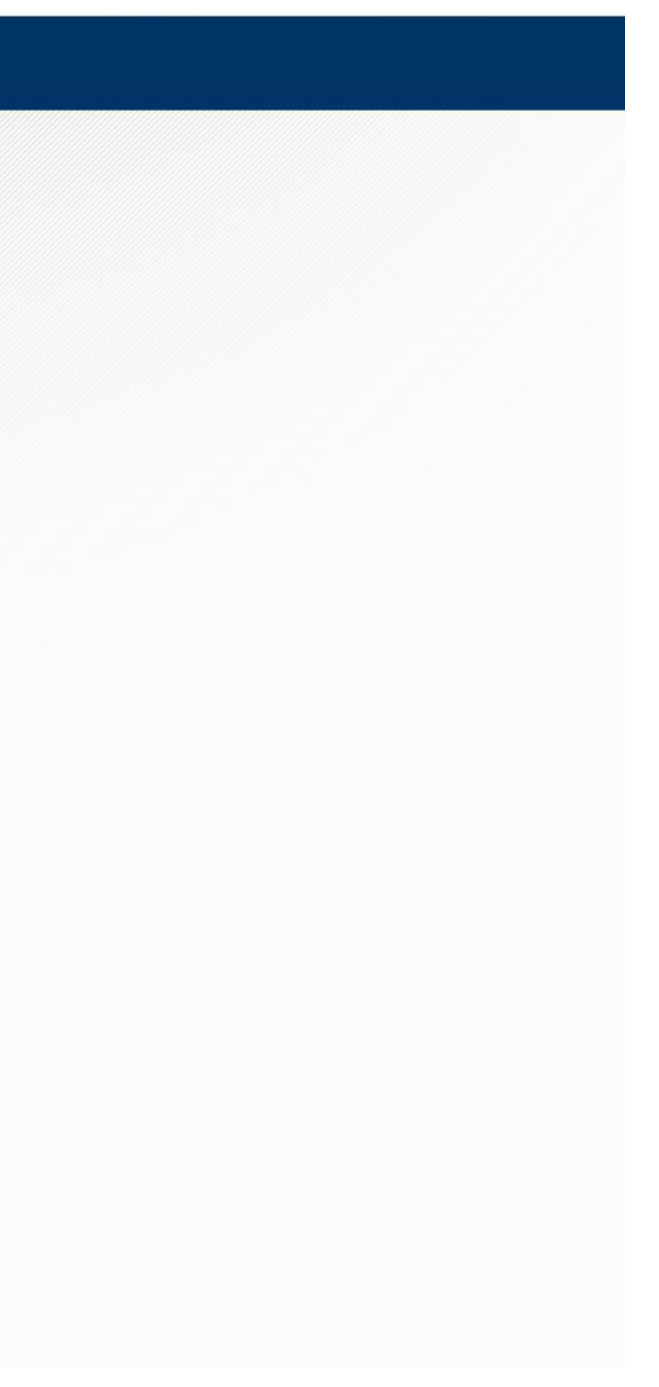

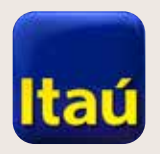

# Itaú Link Empresa

5. Ingresá el numero de **Token** (llave electrónica) y seleccioná **Enviar al banco.** 

| Inicio                                    | Productos y<br>servicios | Ir al sitio anterior                      |          |
|-------------------------------------------|--------------------------|-------------------------------------------|----------|
| <u>Inicio</u> > Préstamos >               | Préstamos actuales       |                                           |          |
| Solicitar préstamo                        |                          |                                           |          |
| lngreso de datos                          | Pendiente de firma       | Pendiente de envío al banco Envío cor     | ıfirmadı |
| Cuenta de destino<br>9876544              |                          | Moneda de la transacción<br>Dolares       |          |
| <b>Tasa</b><br>6,0000%                    |                          | <b>E-mail</b><br>aa@itau.com.uy           |          |
| <b>Plazo</b><br>90 días <b>29-05-2018</b> |                          | <b>Monto a solicitar</b><br>U\$S 4.500,00 |          |
| Interés<br>U\$S 67,50                     |                          | <b>Total</b><br>U\$S 4.567,50             |          |
|                                           | token                    |                                           |          |

Volver

Enviar al banco

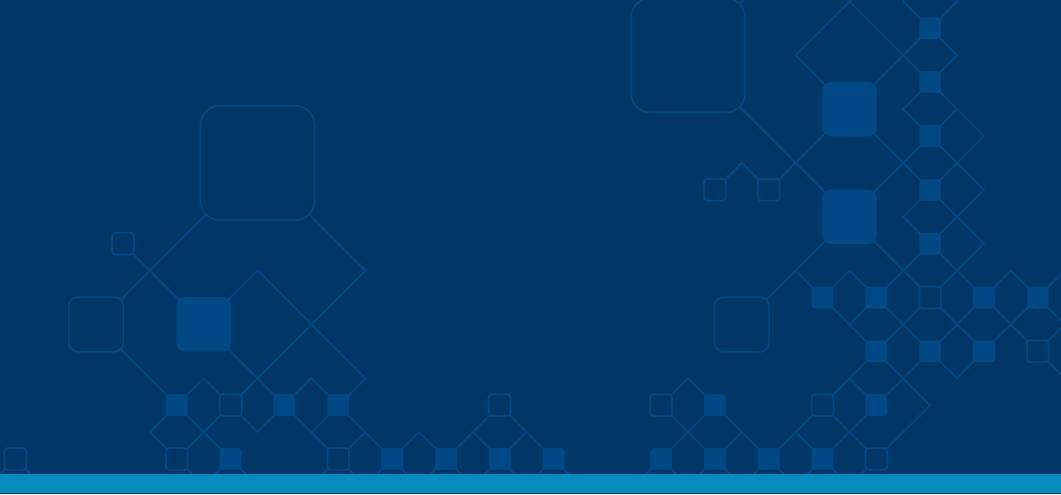

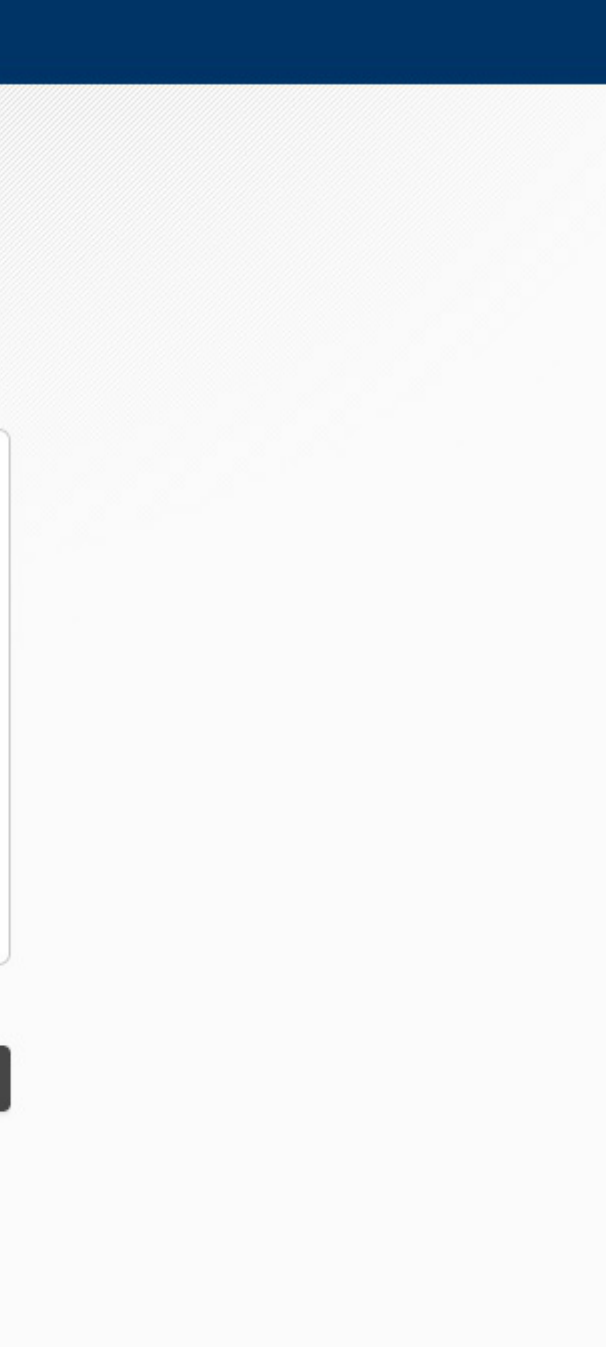

# Itaú Link Empresa

Ganá tiempo y seguridad con las herramientas digitales de Itaú para tu empresa.

Si necesitás asistencia telefónica, llamanos al 29170557.

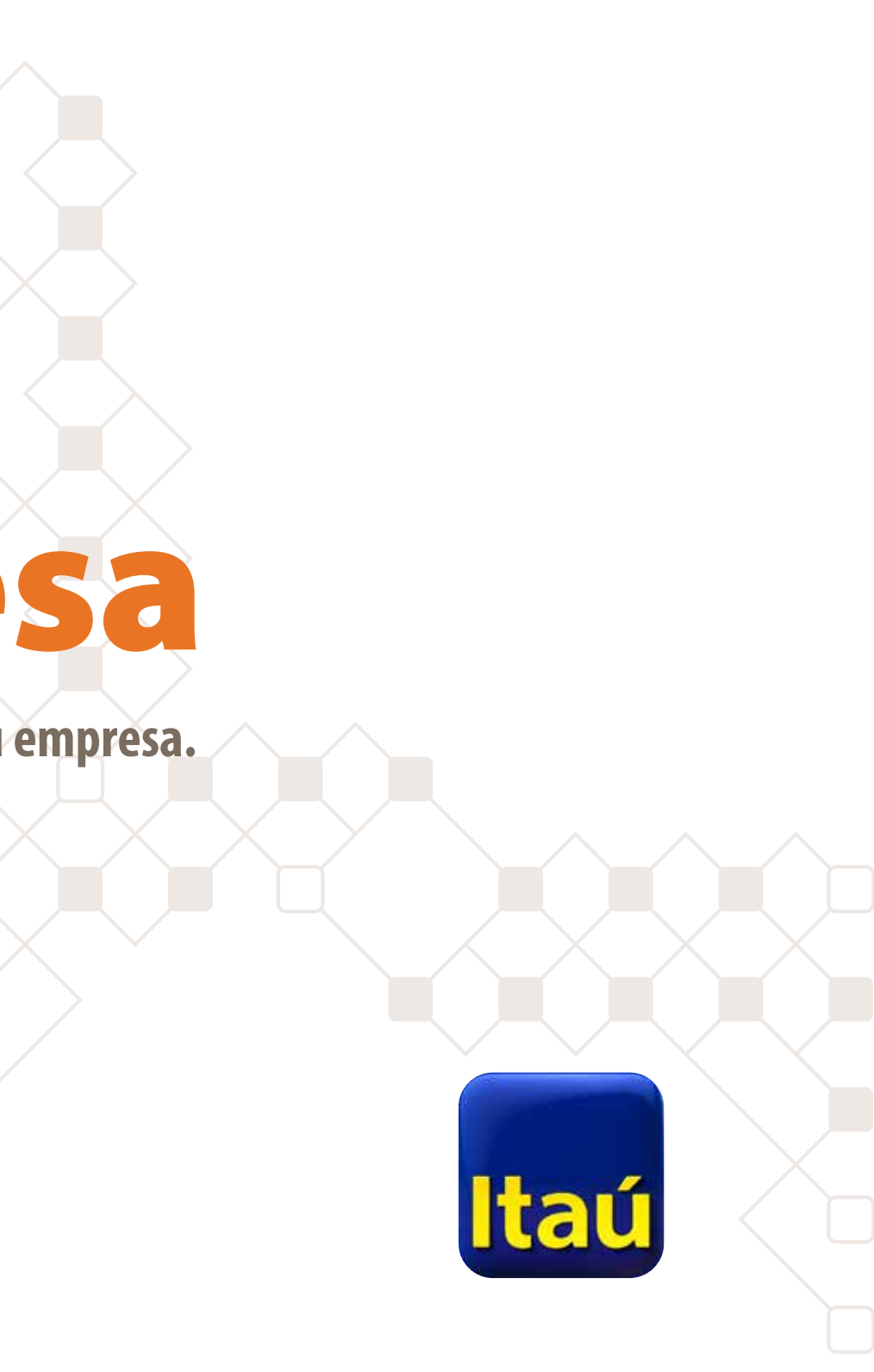